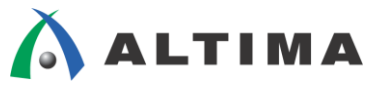

# Nios II 簡易チュートリアル

ver.14

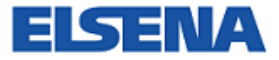

2014年8月 Rev.1

ELSENA,Inc.

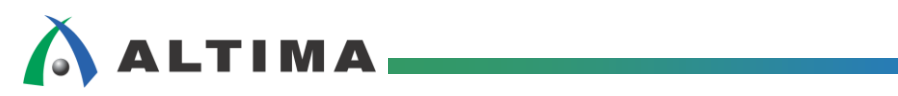

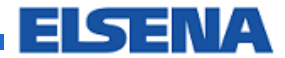

# Nios II 簡易チュートリアル

# <u>目次</u>

| 1. はじめに                            | 3  |
|------------------------------------|----|
| 1-1. フロー概要                         |    |
| 2. ハードウェア                          | 4  |
| 2-1. ハードウェア・プロジェクトの作成 (Quartus II) | 4  |
| 2-2. コンフィギュレーション・モードの設定            | 5  |
| 2-3. Qsys にてシステムを構成し、HDL を生成       | 6  |
| 2-4. Quartus II にてコンパイル            | 11 |
| 2-5. システムを FPGA ヘダウンロード            | 14 |
| 3. ソフトウェア                          | 15 |
| 3-1. Nios II SBT でソフトウェア・プロジェクトの作成 | 15 |
| 3-2. 実行コードをターゲットで実行、デバッグ           | 19 |
| 改版履歴                               | 22 |

#### 1. <u>はじめに</u>

この資料は、Quartus<sup>®</sup> II 14.0、Nios<sup>®</sup> II 14.0 Software Build Tools for Eclipse (以降、SBTと略)を使用して、 Nios II のシステム生成をチュートリアル形式でまとめたものです。シンプルなハードウェア、ソフトウェアを使用し、 動作確認を行うまでの最低限必要となる開発フローをご理解いただけます。ハードウェアの構成は、Nios II コア、 JTAG UART、オンチップメモリ、LED 用の8ビット出力用の PIO コンポーネントのみです。ソフトウェアは、LED を点滅させるだけの、非常にシンプルな記述です。チュートリアルのフローを以下に示します。

#### 1-1. フロー概要

- ①Quartus II の起動
- ② Qsys にて、Nios II システムの構築、生成
  ③ Quartus II にてハードウェアデザインのコンパイル
  ④ ターゲット・ボードへ .sof ファイルをダウンロード
  ⑤ Nios II SBT にて、ソフトウェア・プロジェクトの作成
  ⑥ ソフトウェア・ソースファイルを新規で作成し、記述
  ⑦ ソフトウェア・ソースファイルのビルド
  ⑧ 生成されたソフトウェアの実行ファイルをターゲット上で実行
  ⑨ デバッガを起動し、デバッグ

この資料では、Terasic 社の Cyclone V GX スターター開発キットを使用します。他の評価ボードを使用する場合は、Quartus II にて設定するデバイス型名の選択、ピン配置、未使用ピンの処理等をそれぞれのボードの仕様に合わせて行う必要があります。

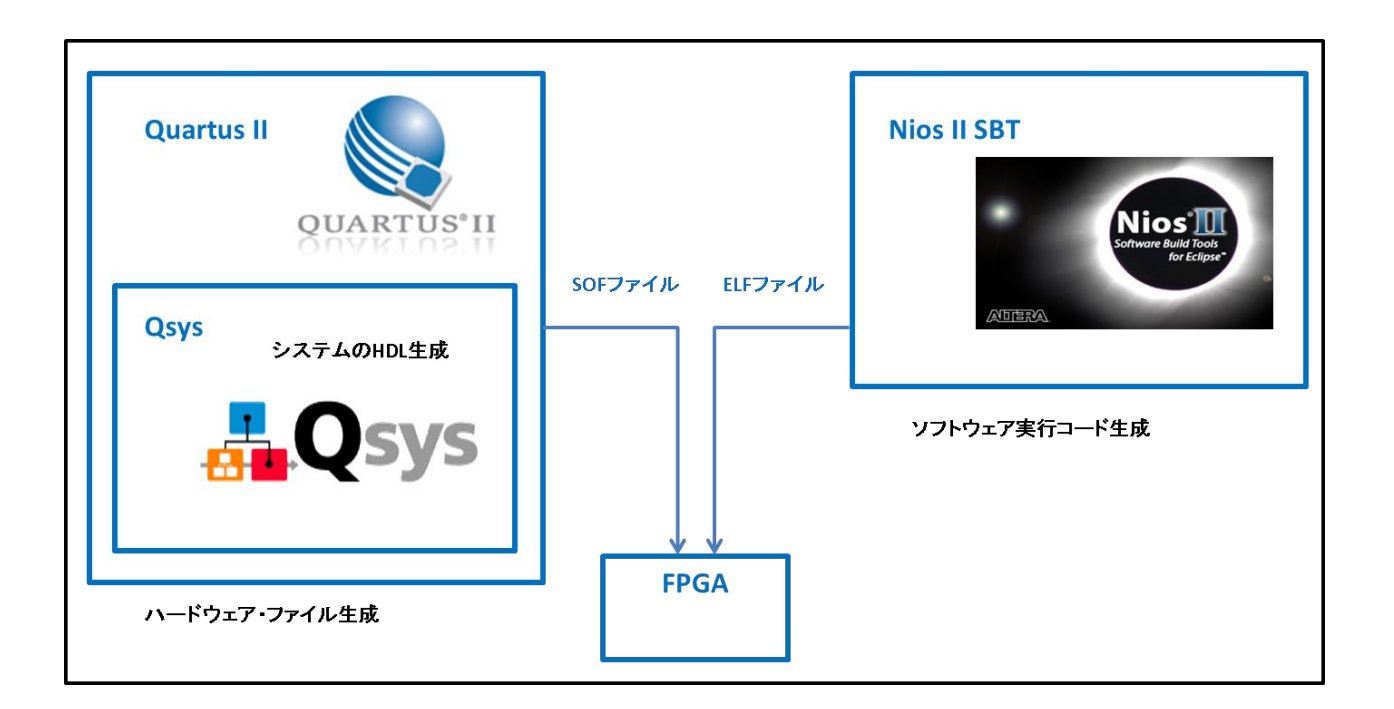

#### 2. <u>ハードウェア</u>

- 2-1. ハードウェア・プロジェクトの作成 (Quartus II)
  - ① Quartus II を起動し、Quartus II の File メニュー  $\rightarrow$  New Project Wizard をクリックします。

New Project Wizard の Introduction ウインドウが表示されたら、Next を 1 回クリックし、以下の画面で、 ワーキング・ディレクトリ、ハードウェア・デザインのプロジェクト名、ハードウェア・デザインのトップのエン ティティ名を入力します。

| 💱 New Project Wizard                                                                                                    | ×    |
|----------------------------------------------------------------------------------------------------|------|
| Directory, Name, Top-Level Entity [page 1 of 5]                                                                                                    |      |
| What is the working directory for this project?                                                                                                    |      |
| C:\Lablnios2 basic pri                                                                                                    |      |
| What is the name of this project?                                                                                                    |      |
| nios2_basic_lab                                                                                                    |      |
| What is the name of the top-level design entity for this project? This name is case sensitive and must exactly match the entity name in the design file. |      |
| nios2_basic_lab                                                                                                    |      |
| Use Existing Project Settings                                                                                                    |      |
|                                                                                                    |      |
|                                                                                                    |      |
|                                                                                                    |      |
|                                                                                                    |      |
|                                                                                                    |      |
|                                                                                                    |      |
|                                                                                                    |      |
|                                                                                                    |      |
|                                                                                                    |      |
|                                                                                                    |      |
|                                                                                                    |      |
|                                                                                                    |      |
|                                                                                                    |      |
|                                                                                                    |      |
|                                                                                                    |      |
| < <u>B</u> ack <u>N</u> ext > Einish Cancel <u>H</u> e                                                                                                   | ip 🛛 |

② Next を 2 回クリックし、以下の画面で、ターゲット・デバイスの選択をします。

ここでは、C yclone V を選択し、Available devices 中の 5CGXFC5C6F27C7 を選択します。

| Family & De<br>Select the family and<br>rou can install addit<br>To determine the ve<br>Device family<br>Eamily: Cyclone<br>Devices: All | d device you want to<br>ional device support v<br>rsion of the Quartus<br>V (E/GX/GT/SX/SE/ST | s [page<br>target for co<br>with the Insta<br>II software in | 3 of 5]<br>mpilation.<br>Il Devices comman<br>n which your targe | d on the Tools menu.<br>t device is supported, refer<br>Show in 'Available<br>Package:<br>Pin gount: | to the <u>Device Support List</u><br>devices' list<br><u>Any</u><br><u>Any</u> | webpage.                 |
|----------------------------------------------------------------------------------------------------|-----------------------------------------------------------------------------------------------|--------------------------------------------------------------|------------------------------------------------------------------|----------------------------------------------------------------------------------------------------|--------------------------------------------------------------------------------|--------------------------|
| Auto device si     Auto device si     Specific device     Qther: n/a                                                                     | elected by the Fitter<br>a selected in 'Available                                             | e devices' list                                              |                                                                  | Name filter:                                                                                         | scgxFC5C6F27C7<br>ed devices                                                   |                          |
| -                                                                                                    | Core Voltage                                                                                  | ALMs                                                         | User I/Os                                                        | GXB Channel PMA                                                                                      | GXB Channel PCS                                                                | PCIe (PIPE) Hard IP Bloc |
| Name                                                                                                    |                                                                                               |                                                              | 0.54                                                             |                                                                                                    |                                                                                |                          |
| Name<br>5CGXFC5C6F27C7                                                                                                    | 1.1V                                                                                          | 29080                                                        | 364                                                              | 6                                                                                                    | 6                                                                              | 2                        |
| Name<br>5CGXFC5C6F27C7                                                                                                    | 1.1V                                                                                          | 29080                                                        | 364                                                              | 6                                                                                                    | 6                                                                              | 2                        |

- Next を 2 回クリックし、表示内容が正しいことを確認して Finish でこのウインドウを閉じます。
   この段階で、ハードウェア・プロジェクトが作成されます。
- 2-2. コンフィギュレーション・モードの設定
  - ① Assignments  $\forall$ = $\neg$ → Device  $e^{j}$ , Device and Pin Options  $e^{j}$ ,  $e^{j}$ , e

| o determine the ver                                                                                      | sion of the Qualitus II  | sortware in v | nici your target | device is supported, i |            | ule <u>Device Support List</u> w | eupage. |
|----------------------------------------------------------------------------------------------------|--------------------------|---------------|------------------|------------------------|------------|----------------------------------|---------|
| Device family                                                                                            |                          |               |                  | Show in 'Available de  | evices' li | st                               |         |
| Eamily: Cyclone V (E/GX/GT/SX/SE/ST)                                                                     |                          |               | -                | Package:               | Any        |                                  | •       |
| Devices: All                                                                                             |                          |               |                  | Pin count:             | Anv        |                                  | •       |
| Devices: Aii                                                                                             |                          |               | •                |                        | ,          |                                  |         |
| Target device                                                                                            |                          |               |                  | Core Speed grade:      | Any        |                                  | •       |
| - a get de lice                                                                                          |                          |               |                  | Name filter:           |            |                                  |         |
| Auto device sel                                                                                          | ected by the Fitter      |               |                  | Chow advanced          | douicco    |                                  |         |
| Specific device:                                                                                         | selected in 'Available o | levices' list |                  | Stiow advanced         | uevices    |                                  |         |
| Other: n/a                                                                                               |                          |               | <b>_</b>         | a i la a r             |            |                                  |         |
|                                                                                                    |                          |               |                  | Device and Pin Option  | ns         |                                  |         |
| vailable devices:                                                                                        |                          |               |                  |                        |            |                                  |         |
| Name                                                                                                    | Core Voltage             | ALMs          | User I/Os        | GXB Channel I          | РМА        | GXB Channel PCS                  | PCIe (I |
| 5CGXFC4C7M13C8                                                                                           | 1.1V                     | 18860         | 203              | 6                      |            | 6                                | 2       |
| 5CGXFC4C7U19C8                                                                                           | 1.1V                     | 18860         | 252              | 6                      |            | 6                                | 2       |
| 5CGXFC4F6M11C6                                                                                           | 1.1V                     | 18860         | 149              | 4                      |            | 4                                | 1       |
| 5CGXFC4F6M11C7                                                                                           | 1.1V                     | 18860         | 149              | 4                      |            | 4                                | 1       |
| 5CGXFC4F6M11I7                                                                                           | 1.1V                     | 18860         | 149              | 4                      |            | 4                                | 1       |
| 5CGXFC4F7M11C8                                                                                           | 1.1V                     | 18860         | 149              | 4                      |            | 4                                | 1       |
| 5CGXFC5C6F23A7                                                                                           | 1.1V                     | 29080         | 268              | 6                      |            | 6                                | 2       |
| 5CGXFC5C6F23C6                                                                                           | 1.1V                     | 29080         | 268              | 6                      |            | 6                                | 2       |
| 5CGXFC5C6F23C7                                                                                           | 1.1V                     | 29080         | 268              | 6                      |            | 6                                | 2       |
| 5CGXFC5C6F23I7                                                                                           | 1.1V                     | 29080         | 268              | 6                      |            | 6                                | 2       |
| 5CGXFC5C6F27C6                                                                                           | 1.1V                     | 29080         | 364              | 6                      |            | 6                                | 2       |
| FOOVEOFOOD                                                                                               | 1.1V                     | 29080         | 364              | 6                      |            | 6                                | 2       |
| SCGXFCSC6F2/C/                                                                                           | 1.1V                     | 29080         | 364              | 6                      |            | 6                                | 2       |
| 5CGXFC5C6F27L7                                                                                           | 1.1V                     | 29080         | 203              | 6                      |            | 6                                | 2       |
| 5CGXFC5C6F27L7<br>5CGXFC5C6F27L7<br>5CGXFC5C6M13C6                                                       | 1 1V                     | 29080         | 203              | 6                      |            | 6                                | 2       |
| 5CGXFC5C6F27L7<br>5CGXFC5C6F27L7<br>5CGXFC5C6M13C6<br>5CGXFC5C6M13C7                                     | 1.1.                     | 29080         | 203              | 6                      |            | 6                                | 2       |
| 5CGXFC5C6F27C7<br>5CGXFC5C6F27I7<br>5CGXFC5C6M13C6<br>5CGXFC5C6M13C7<br>5CGXFC5C6M13I7                   | 1.1V                     |               | 252              | 6                      |            | 6                                | 2 .     |
| 5CGXFC5C6F27I7<br>5CGXFC5C6F27I7<br>5CGXFC5C6M13C6<br>5CGXFC5C6M13C7<br>5CGXFC5C6M13I7<br>5CGXFC5C6U19A7 | 1.1V<br>1.1V<br>1.1V     | 29080         | 252              |                        |            |                                  |         |

 Device and Pin Options ウインドウの Configuration を開き、Configuration scheme で Active Serial x1 を 選択し、OK をクリックします。

| S Device and Pin Options - nios2_basic_                                                                                                    | _lab 📃                                                                                                    |  |
|----------------------------------------------------------------------------------------------------|----------------------------------------------------------------------------------------------------|--|
| Category:                                                                                                    |                                                                                                    |  |
| Category:<br>General<br>Configuration<br>Programming Hiles<br>Unused Pins<br>Dual-Purpose Pins<br>Capacitive Loading<br>Board Trace Model<br>I/O Timing<br>Voltage<br>Pin Placement<br>Error Detection CRC<br>CVP Settings<br>Partial Reconfiguration | Jab         Configuration         Specify the device configuration scheme and the configuration device.         Configuration gcheme         Active Serial x1 (can use Configuration Device)         Configuration mode:         Standard         Configuration device:         Image: Configuration device:         Image: Quest configuration device:         Image: Quest configurat |  |
|                                                                                                    | Description:<br>Specifies the configuration mode used with the configuration scheme for configuring the device.<br>Reset<br>OK Cancel Help                                                                                                    |  |

- 2-3. Qsys にてシステムを構成し、HDL を生成
  - ① Quartus II の Tools メニュー  $\rightarrow$  Qsys をクリックし、Qsys を開きます。

File ⇒ Save as... として先にファイルにセーブします。今回は、nios2\_system.qsys というファイル名で保存します。

| 🙏 Qsys      | a Hala                                                                                                    |                                                                                           |                                                  |                                     |       |              |
|-------------|----------------------------------------------------------------------------------------------------|-------------------------------------------------------------------------------------------|--------------------------------------------------|-------------------------------------|-------|--------------|
|             | S getp                                                                                                    | ess Map 🙁 Interconnect Requi                                                              | rements 🙁 Device Family 🌣                        | 3                                   |       |              |
| Project<br> | Use Corn Name Use Corn Name CR CR | Description<br>Clock Source<br>Olock Input<br>Reset Input<br>Clock Output<br>Reset Output | Export<br>Clk<br>reset<br>Dauble-click to        | Clock<br>export<br>o export<br>ck.0 | Bace  |              |
| New Edt     | d<br>↓<br>↓<br>↓<br>↓<br>↓<br>↓<br>↓<br>↓<br>↓<br>↓<br>↓<br>↓                                                                                                    | ▲ 保存<br>(保存: ● nic<br>● db<br>最近使った項<br>■<br>デスクトップ<br>マイドキュメント<br>●<br>コンピューター           | s2,basic_prj                                     |                                     | • 3 1 |              |
| S           |                                                                                                    | です。<br>ネットワーク ファイルタ                                                                       | 5: Inios2_system.qsys<br>ログ: Qsys System Files ( | (*.gsys)                            | •     | 保存(S)<br>取消し |

 Qsys 左枠の IP Catalog より Basic Functions グループ内の On-Chip Memory カテゴリにて On-Chip Memory (RAM or ROM) をダブルクリックします。

On-Chip Memory (RAM or ROM) ウインドウ内の Total memory size を 128 K Bytes ("128k"と入力で 反映されます) に設定し Finish をクリックします。

| 👃 On-Chip Memory (RAM or ROM                                                           | 1) - onchip_memory2_0                                                                                                    |                                                         | ×             |
|----------------------------------------------------------------------------------------|----------------------------------------------------------------------------------------------------|---------------------------------------------------------|---------------|
| On-Chip Memory<br>altera_avalon_onchip_mem                                             | (RAM or ROM)<br>ory2                                                                                                    |                                                         | Documentation |
| Block Diagram     Show signals     onchip_memory2_0     cik1    olock     g1    avaion | Memory type Type:     Dual-port access     Single clock operation Read During Write Mode: Block type:                                | RAM (Writeble) •<br>DONT_CAR_ •<br>AUT_ •               |               |
| atera_avalon_onchip_memory2                                                            | ▼ Size<br>Data width:<br>Total memorysize:<br>Mnimize memoryblock usage (may in                                                      | Iso bytes pact (max)                                    |               |
|                                                                                        | Read latency     Slave s1 Latency     Slave s2 Latency     Very State s2 Latency     Court Add Memory Protection     Death Operation |                                                         |               |
|                                                                                        | ECC Parameter     Extend the data width to support ECC bits                                                                          | Enabled •                                               |               |
|                                                                                        | Memory initialization     Initialize memory content     Enable non-default initialization file     Type the filename (e.g: my_ramhex | ) or select the hex file using the file browser button. |               |
|                                                                                        | User created initialization file:<br>Enable In-System Memory Content Ed<br>Instance ID:                                              | onchip_mem.hex<br>for feature<br>NONE                   |               |
|                                                                                        | Memory will be initialized from nice                                                                                                 | ;2_system_onchip_memory2_0.hex                          |               |
|                                                                                        |                                                                                                    | Car                                                     | cel Finish    |

③ Qsys 左枠の IP Catalog より、Processors and Peripherals グループ内の Embedded Processors カテゴリに て Nios II Processor をダブルクリックし Nios II Processor のウィザード内で Nios II コア を選択し Finish をクリックします。

| how signals                              | Core nos a Caches and Memory Int                |                                        | 1000 (1000) (C                       |                                      |   |
|------------------------------------------|-------------------------------------------------|----------------------------------------|--------------------------------------|--------------------------------------|---|
|                                          |                                                 | terfaces   Advanced Features           | MMU and MPU Settings   JTA           | G Debug Module                       |   |
|                                          | Select a Nios II Core                           |                                        |                                      |                                      |   |
| hios2_dsys_0                             | 1000 1 0000                                     | Nios II/e                              |                                      |                                      |   |
| clock avaion data_master_                |                                                 |                                        |                                      |                                      |   |
| et_n instruction_master                  |                                                 | NIOS I/1                               |                                      |                                      |   |
| rg #ag_debug_module_reset                | N                                               | √ios II∕e                              | Nios II/s                            | Nios II/f                            | 1 |
| _debug_module custom_instruction_master_ | Nine II B                                       | usc                                    | RISC                                 | RISC                                 | - |
| avaion nos_cosom_norcoor                 | NIOS II 3                                       | 2-bit                                  | 32-bit                               | 32-bit<br>Instruction Cashe          |   |
| atera_wosz_dsys                          |                                                 |                                        | Branch Prediction                    | Branch Prediction                    |   |
|                                          |                                                 |                                        | Hardware Multiply<br>Hardware Divide | Hardware Multiply<br>Hardware Divide |   |
|                                          |                                                 |                                        |                                      | Barrel Shifter                       |   |
|                                          |                                                 |                                        |                                      | Dynamic Branch Prediction            |   |
|                                          | Memory Usage (e.g. Stratix IV) To               | wo M9Ks (or equiv.)                    | Two M9Ks + cache                     | Three M9Ks + cache                   |   |
|                                          |                                                 |                                        |                                      |                                      |   |
|                                          | Hardware Arithmetic Operation                   | Embedded Multiplie                     | -1                                   |                                      |   |
|                                          | Hardware divide                                 | "Employed Humphie"                     |                                      |                                      |   |
|                                          | * Reset Vector                                  |                                        |                                      |                                      |   |
|                                          | Reset vector memory:                            | None                                   | •                                    |                                      |   |
|                                          | Reset vector offset                             | 0x00000000                             |                                      |                                      |   |
|                                          | Reset vector:                                   | 0×00000000                             |                                      |                                      |   |
|                                          | * Exception Vector                              |                                        |                                      |                                      |   |
|                                          | Exception vector memory                         | None                                   | •                                    |                                      |   |
|                                          | Cheepinal rectar memory                         |                                        |                                      |                                      |   |
|                                          | Exception vector offset                         | 0x00000020                             |                                      |                                      |   |
|                                          | Exception vector include p<br>Exception vector: | 0x000000000000000000000000000000000000 |                                      |                                      |   |
|                                          | Exception vector offset<br>Exception vector:    | 0x00000020<br>0x00000000               |                                      |                                      |   |

 ④ Qsys 左枠の IP Catalog より、Processors and Peripherals グループ内の Peripherals カテゴリより PIO(Parallel I/O) をダブルクリックします。こちらのウィザードはデフォルトの設定で Finish をクリックしま

| width (1-32 bits):       8         pio_0       Direction:         set       Isset         it       avaian         it       avaian         internal_connection       ondult         aters_avaian_pio       Enable individual bit settine/clearing          Edge appure register          Synchronously capture         Enable bit-clearing for edge capture register         Interrupt         Generate IR0         IR0 Type:       LEV         Level: Interrupt CPU when any unmasked I/O pin is logic true         Edge: interrupt CPU when any unmasked I/O pin is logic true         Edge: interrupt CPU when any unmasked I/O pin is logic true         Edge: interrupt CPU when any unmasked I/O pin is logic true         Edge: interrupt CPU when any unmasked I/O pin is logic true         Edge: interrupt CPU when any unmasked I/O pin is logic true         Edge: interrupt CPU when any unmasked I/O pin is logic true         Edge: interrupt CPU when any unmasked I/O pin is logic true         Edge: interrupt CPU when any unmasked I/O pin is logic true         Edge: interrupt CPU when any unmasked I/O pin is logic true         Edge: interrupt CPU when any unmasked I/O pin is logic true         Edge: interrupt CPU when any unmasked I/O pin is logic true                                                                                                    | ck Diagram                | Basic Settings                                                                                                    |
|----------------------------------------------------------------------------------------------------|---------------------------|----------------------------------------------------------------------------------------------------|
| pio_0         :k         eset         ist         ist <td< td=""><td>w signals</td><td>Width (1-32 bits): 8</td></td<>                                                                                                    | w signals                 | Width (1-32 bits): 8                                                                                                    |
| ak       obok         eset       reset         avaion       output Port Reset Value: 0x000000000000         output Port Reset Value: 0x0000000000000         • Dutput Register         • Enable individual bit setting/clearing         • Edge capture register         • Synchronously capture         Edge Type:         • Enable bit+clearing for edge capture register         • Interrupt         • Generate IRO         IRO Type:       LEV         Levet Interrupt CPU when any unmasked J/O pin is logic true         • Edge: interrupt CPU when any unmasked J/O pin is logic true         • Edge: interrupt CPU when any unmasked J/O pin is logic true         • Edge: interrupt CPU when any unmasked J/O pin is logic true         • Hardwire PIO inputs in test bench.         • Hardwire PIO inputs in test bench.                                                                                                    | pio 0                     | Direction: O Bidir                                                                                                    |
| attera_avalon_plo         attera_avalon_plo         attera_avalon_plo <t< td=""><td></td><td>🔘 Input</td></t<>                                                                                                    |                           | 🔘 Input                                                                                                    |
| eset  A avaion  Atternal_connection  eonduit  atterna_avaion_pio                                                                                                    | clock                     | InOut                                                                                                    |
| avaien       avaien         conduit       atters_avaien_pio         atters_avaien_pio       Output Port Reset Value: 0x00000000000000000000000000000000000                                                                                                    | set reset                 | Output                                                                                                    |
| wternal_connection       conduit         attern_avalen_pio         attern_avalen_pio         Chaptit Register         Chaptit Register <td< td=""><td>avalon</td><td>Output Port Reset Value: 0x000000000000000</td></td<>                                                                                                    | avalon                    | Output Port Reset Value: 0x000000000000000                                                                                                    |
| atera_avalen_pio          Chable individual bit setting/clearing             Edge capture register           Synchronously capture             Edge Type:           RISING -             Chable bit-clearing for edge capture register               Chable bit-clearing for edge capture register               Chable bit-clearing for edge capture register               Charrupt           Cherrupt OPU when any unmasked I/O pin is logic true             Edge: Interrupt OPU when any unmasked bit in the edge-capture           Level: Interrupt OPU when any unmasked bit in the edge-capture             Level: Interrupt OPU when any unmasked I/O pin is logic true           Edge: Interrupt OPU when any unmasked bit in the edge-capture             Level: Interrupt OPU when any unmasked I/O pin is logic true           Edge: Cherrupt OPU when any unmasked I/O pin is end             Level: Interrupt OPU when any unmasked I/O pin is logic true           Edge: Cherrupt OPU when any unmasked I/O pin is end             Level: Interrupt OPU when any unmasked I/O pin is interventer           Edge: Cherrupt OPU when any unmasked I/O pin is interventerventerventerventerventerventerventerventerventerventerventerventerventerventerventerventerventerventerventerventerventerventerventerventerventerventerventerventerventerventerventerventerventerventerventervente                                                                                                    | ternal_connection conduit | Output Register                                                                                                    |
|                                                                                                    | altera_avalon_pio         | Enable individual bit setting/clearing                                                                                                    |
| Synchronously capture Edge Type: RISING  Enable bit-clearing for edge capture register  Interrupt Generate IRQ IRQ Type: Level: Interrupt CPU when any unmasked J/O pin is logic true Edge: Interrupt CPU when any unmasked bit in the edge-capture register is logic true. Available when synchronous capture is enable Test bench wring Hardwire PIO inputs in test bench. Disis inputs to:                                                                                                    |                           | TEdge capture register                                                                                                    |
| Edge Type:       RISING         Enable bit-clearing for edge capture register         Interrupt         Generate IRQ         IRQ Type:       LEV         Levet: Interrupt CPU when any unmasked J/O pin is logic true         Edge: Interrupt CPU when any unmasked bit in the edge-capture register is logic true. Available when synchronous capture is enable         ** Test bench wiring         Hardwire PIO inputs in test bench.         Drive inputs true                                                                                                    |                           | Synchronously capture                                                                                                    |
| Enable bit-clearing for edge capture register      Interrupt      Generate IRQ      IRQ Type: LEV Levet: Interrupt CPU when any unmasked J/O pin is logic true     Edge: Interrupt CPU when any unmasked bit in the edge-capture     resister is logic true. Available when synchronous capture is enable      Test bench wiring     Hardwire PIO inputs in test bench.      Drive inputs to test bench.      Drive inputs to test |                           | Edge Type: RISING -                                                                                                    |
| Interrupt  Generate IRQ  IRQ Type: Level: Interrupt CPU when any unmasked J/O pin is logic true Edge: Interrupt CPU when any unmasked bit in the edge-capture resister is logic true. Available when synchronous capture is end  Test bench wiring Hardwire PIO inputs in test bench. Drive inputs to test bench.                                                                                                    |                           | Enable bit-clearing for edge capture register                                                                                                    |
| Generate IRQ     IRQ Type: LEV Levet: Interrupt CPU when any unmasked I/O pin is logic true     Edge: Interrupt CPU when any unmasked bit in the edge-capture     resister is logic true. Available when synchronous capture is enab     Test bench wiring     Hardwire PIO inputs in test bench.     Drive inputs to the test bench.                                                                                                    |                           | * Interrupt                                                                                                    |
| IRQ Type: LEV Level: Interrupt CPU when any unmasked I/O pin is logic true Edge: Interrupt CPU when any unmasked bit in the edge-capture register is logic true. Available when synchronous capture is enab  Test bench wiring Hardwire PIO inputs in test bench. Disin inputs to test bench.                                                                                                    |                           | 🗌 Generate IRQ                                                                                                    |
| Level: Interrupt CPU when any unmasked I/O pin is logic true<br>Edge: Interrupt CPU when any unmasked bit in the edge-capture<br>register is logic true. Available when synchronous capture is enab                                                                                                    |                           | IRQ Type:                                                                                                    |
| Test bench wiring     Hardwire PIO inputs in test bench     Drive invite tv                                                                                                    |                           | Level: Interrupt CPU when any unmasked I/O pin is logic true<br>Edge: Interrupt CPU when any unmasked bit in the edge-capture<br>register is logic true. Available when synchronous capture is enabled |
| Hardwire PIO inputs in test bench                                                                                                    |                           | * Test bench wiring                                                                                                    |
| Drive inputs to:                                                                                                    |                           | Hardwire PIO inputs in test bench                                                                                                    |
| Unive inputs to: 0x0000000000000                                                                                                    |                           | Drive inputs to: 0x00000000000000000000000000000000000                                                                                                    |
|                                                                                                    |                           |                                                                                                    |

す。

⑤ Qsys 左枠の IP Catalog より、Interface Protocols グループ内の Serial カテゴリより JTAG UART をダ ブルクリックします。こちらのウィザードもデフォルトの設定で Finish をクリックします。

| 🖕 JTAG UART - jtag_uart_0                                                                                                    |                                                                                                    |
|----------------------------------------------------------------------------------------------------|----------------------------------------------------------------------------------------------------|
| JTAG UART<br>altera_avalon_itag_uart                                                                                                    | Documentation                                                                                                    |
| Block Diagram     Show signals     jtag_uart_0     ck     elock interrupt     reset     reset     avalon_itag_slave     avalon     atera_avalon_itag_uart | Write FIFO (Data from Avalon to JTAG)     Buffer depth (bytes): 64      IRQ threshold: 8     Construct using registers instead of memory blocks     Wread FIFO (Data from JTAG to Avalon)     Buffer depth (bytes): 64      IRQ threshold: 8     Construct using registers instead of memory blocks     Vallow multiple connections     Allow multiple connections to Avalon JTAG slave |
|                                                                                                    |                                                                                                    |
|                                                                                                    | Cancel                                                                                                    |

⑥ 各コンポーネントを接続します。Connections 欄の白丸をクリックすることで下図のように黒丸に変えることで接続します。

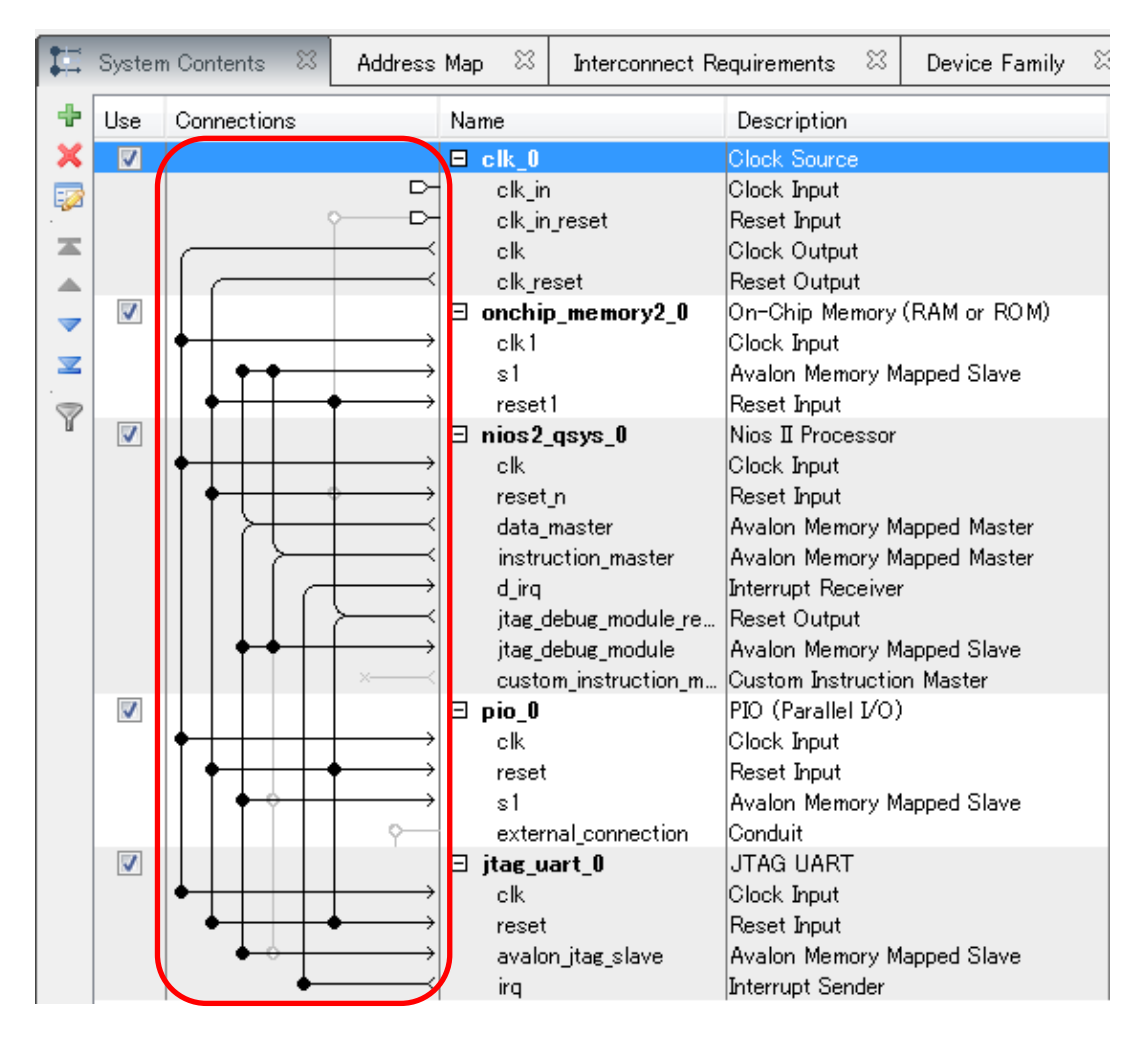

 割り込みポートを接続します。IRQ 欄の JTAG\_UART の Interrupt Sender と Nios II Processor の Interrupt Receiver を下図のように接続します。値は優先順位を示しますが、ここでは、割り込みが1本な ので0固定となります。

| 🗆 nios2_qsys_0       | Nios II Processor           |                        |       |                |             |            |
|----------------------|-----------------------------|------------------------|-------|----------------|-------------|------------|
| clk                  | Clock Input                 | Double-click to export | clk_0 |                |             |            |
| reset_n              | Reset Input                 | Double-click to export | [clk] |                |             |            |
| data_master          | Avalon Memory Mapped Master | Double-click to export | [clk] |                |             |            |
| instruction_master   | Avalon Memory Mapped Master | Double-click to export | [clk] |                |             |            |
| d_irq                | Interrupt Receiver          | Double-click to export | [clk] |                | IRQ 0       | IRQ 31 ← \ |
| jtag_debug_module_re | Reset Output                | Double-click to export | [clk] |                |             |            |
| jtag_debug_module    | Avalon Memory Mapped Slave  | Double-click to export | [clk] | ■ 0x0000_0800  | 0×0000_0fff |            |
| custom_instruction_m | Custom Instruction Master   | Double-click to export |       |                |             |            |
| 🖯 pio_0              | PIO (Parallel I/O)          |                        |       |                |             |            |
| clk                  | Clock Input                 | Double-click to export | clk_0 |                |             |            |
| reset                | Reset Input                 | Double-click to export | [clk] |                |             |            |
| s1                   | Avalon Memory Mapped Slave  | Double-click to export | [clk] | ₽° 0x0000_0000 | 0×0000_000f |            |
| external_connection  | Conduit                     | Double-click to export |       |                |             |            |
| 🗆 jtag_uart_0        | JTAG UART                   |                        |       |                |             |            |
| clk                  | Clock Input                 | Double-click to export | clk_0 |                |             |            |
| reset                | Reset Input                 | Double-click to export | [clk] |                |             |            |
| avalon_jtag_slave    | Avalon Memory Mapped Slave  | Double-click to export | [clk] |                | 0×0000_0007 |            |
| irq                  | Interrupt Sender            | Double-click to export | [clk] |                |             |            |

② Nios II の Reset Vector と Exception Vector の設定を行います。Qsys 上で Nios II Processor をダブル クリックし、再度 Nios II の設定画面を開きます。そこで、プルダウン・メニューからオンチップメモリを指 定します。以下のように設定します。

| 🔄 Parameters 🛛                         |                    |
|----------------------------------------|--------------------|
| nios2_system > nios2_qsys_0            |                    |
| Nios II Processor<br>altera_nios2_qsys |                    |
| ▼ Reset Vector                         |                    |
| Reset vector memory:                   | onchip_memory2_0s1 |
| Reset vector offset:                   | 0×00000000         |
| Reset vector:                          | 0×00020000         |
| Exception Vector                       |                    |
| Exception vector memory                | onchip_memory2_0s1 |
| Exception vector offset:               | 0×0000020          |
| Exception vector:                      | 0×00020020         |
| MMU and MPU                            |                    |
| 🔲 Include MMU                          |                    |

③ PIO の出力信号を Qsys の外部に Export します。Export 行にて external\_connection に該当するセ ルをダブルクリックし、Enter で確定させます。

|              |    |                  |   |   |        | ~ ```         | custom_instruction_m | Oustom Instruction Master  | Double-click to export    |       |
|--------------|----|------------------|---|---|--------|---------------|----------------------|----------------------------|---------------------------|-------|
| $\checkmark$ |    |                  |   |   |        |               | 🖾 pio_0              | PIO (Parallel I/O)         |                           |       |
|              | ♦— | $\left  \right $ | _ |   | $\neg$ | $\rightarrow$ | clk                  | Clock Input                | Double-click to export    | clk_0 |
|              | •  | ┝┤               | _ |   | -      | $\rightarrow$ | reset                | Reset Input                | Double-click to export    | [clk] |
|              |    |                  | H | > | _      | $\rightarrow$ | s1                   | Avalon Memory Mapped Slave | Double click to experi    | [clk] |
|              |    |                  |   |   |        | - <b>*</b> -  | external_connection  | Conduit                    | pio_0_external_connection |       |

ALTIMA

④ ベースアドレスを重複のないように設定します。System メニューの Assign Base Address を実行します。
 下図のように設定(値は、Quartus II のバージョンや設定順序により、変わる場合があります)され、
 Message 画面からエラーが消えるのが確認できます。

| 1            | System | Contents 🕺 Address                                                                                                    | Map 🖾 Interconnect Re | equirements 🛛 Device Family 🖇 | 3                         |          |                |             | - 🗗 🗆 |
|--------------|--------|----------------------------------------------------------------------------------------------------|-----------------------|-------------------------------|---------------------------|----------|----------------|-------------|-------|
| +            | Use    | Connections                                                                                                    | Name                  | Description                   | Export                    | Clock    | Base           | End         | IRQ   |
| ×            |        |                                                                                                    | ≡ clk_0               | Clock Source                  |                           |          |                |             |       |
|              |        | D-                                                                                                    | clk_in                | Clock Input                   | clk                       | exported |                |             |       |
| 1. <b>1.</b> |        | ·                                                                                                    | clk_in_reset          | Reset Input                   | reset                     |          |                |             |       |
| X            |        |                                                                                                    | clk                   | Clock Output                  | Double-click to export    | clk_0    |                |             |       |
|              |        |                                                                                                    | clk_reset             | Reset Output                  | Double-click to export    |          |                |             |       |
| _            |        |                                                                                                    | 🗆 onchip_memory2_0    | On-Chip Memory (RAM or ROM)   |                           |          |                |             |       |
|              |        | $\bullet$ $\rightarrow$                                                                                                    | clk1                  | Clock Input                   | Double-click to export    | clk_0    |                |             |       |
|              |        | $     \bullet \bullet \longrightarrow$                                                                                                    | s1                    | Avalon Memory Mapped Slave    | Double-click to export    | [clk1]   | = 0x0002_0000  | 0×0003_ffff |       |
| -            |        | $   \bullet   \bullet \rightarrow$                                                                                                    | reset1                | Reset Input                   | Double-click to export    | [clk1]   |                |             |       |
| Y            |        |                                                                                                    | 🗆 nios2_qsys_0        | Nios II Processor             |                           |          |                |             |       |
|              |        | $  \bullet   + + + \rightarrow$                                                                                                    | clk                   | Clock Input                   | Double-click to export    | clk_0    |                |             |       |
|              |        | $   \uparrow \uparrow \downarrow \uparrow \uparrow \rightarrow$                                                                                         | reset_n               | Reset Input                   | Double-click to export    | [clk]    |                |             |       |
|              |        |                                                                                                    | data_master           | Avalon Memory Mapped Master   | Double-click to export    | [clk]    |                |             |       |
|              |        |                                                                                                    | instruction_master    | Avalon Memory Mapped Master   | Double-click to export    | [clk]    |                |             |       |
|              |        | $        \longrightarrow$                                                                                                    | d_irq                 | Interrupt Receiver            | Double-click to export    | [clk]    | IRQ 0          | IRQ 31      |       |
|              |        |                                                                                                    | jtag_debug_module_re  | Reset Output                  | Double-click to export    | [clk]    |                |             |       |
|              |        | $     \bullet \bullet   \longrightarrow$                                                                                                    | jtag_debug_module     | Avalon Memory Mapped Slave    | Double-click to export    | [clk]    | = 0x0004_0800  | 0×0004_0fff |       |
|              |        | ×                                                                                                    | custom_instruction_m  | Custom Instruction Master     | Double-click to export    |          |                |             |       |
|              |        |                                                                                                    | 🗆 pio_0               | PIO (Parallel I/O)            |                           |          |                |             |       |
|              |        | $  \bullet     \rightarrow$                                                                                                    | clk                   | Clock Input                   | Double-click to export    | clk_0    |                |             |       |
|              |        | $   \bullet   \bullet \to$                                                                                                    | reset                 | Reset Input                   | Double-click to export    | [clk]    |                |             |       |
|              |        | $     \bullet \bullet   \longrightarrow$                                                                                                    | s1                    | Avalon Memory Mapped Slave    | Double-click to export    | [clk]    | =° 0×0004_1000 | 0×0004_100f |       |
|              |        | · · ·                                                                                                    | external_connection   | Conduit                       | pio_0_external_connection |          |                |             |       |
|              |        |                                                                                                    | 🖂 jtag_uart_0         | JTAG UART                     |                           |          |                |             |       |
|              |        | • • • • • • • • • • • • • • • • • • • •                                                                                                    | clk                   | Clock Input                   | Double-click to export    | clk_0    |                |             |       |
|              |        | $\bullet \qquad \bullet \qquad \bullet \qquad \bullet \qquad \bullet \qquad \bullet \qquad \bullet \qquad \bullet \qquad \bullet \qquad \bullet \qquad$ | reset                 | Reset Input                   | Double-click to export    | [clk]    |                |             |       |
|              |        | $\bullet \bullet \longrightarrow$                                                                                                    | avalon_jtag_slave     | Avalon Memory Mapped Slave    | Double-click to export    | [clk]    | ■ 0×0004_1010  | 0×0004_1017 |       |
|              |        | •─────────────────────────────────                                                                                                    | irq                   | Interrupt Sender              | Double-click to export    | [clk]    |                |             |       |

 ⑥ システムを Generate します。Generate メニューから Generate HDL を選択します。下図の画面が表示 されるので、Generate ボタンをクリックします。Generate が終了したら、Generated Completed 画面の Close をクリックしてください。

| Synthesis files are used to co  | ompile the system in a Quartus II project.                                         |
|---------------------------------|------------------------------------------------------------------------------------|
| Oreate HDL design files for s   | ynthesis: Veril 👻                                                                  |
| Create timing and resour        | ce estimates for third-party EDA synthesis tools.                                  |
| Create block symbol file        | (bsf)                                                                              |
| <u>Circulation</u>              |                                                                                    |
| Simulation                      |                                                                                    |
| The simulation model contain    | s generated HDL files for the simulator, and may include simulation-only features. |
| oreate simulation model.        | None                                                                               |
| Allow mixed-language si         | nulation                                                                           |
| Enable this if your simulator : | supports mixed-language simulation.                                                |
| Output Directory                |                                                                                    |
| Path:                           | C:/Lab/nios2 basic pri/nios2 system                                                |
|                                 |                                                                                    |
|                                 |                                                                                    |
|                                 |                                                                                    |
|                                 |                                                                                    |
|                                 |                                                                                    |
|                                 |                                                                                    |
|                                 |                                                                                    |
|                                 |                                                                                    |
|                                 |                                                                                    |
|                                 |                                                                                    |
|                                 |                                                                                    |
|                                 |                                                                                    |

- 2-4. Quartus II にてコンパイル
  - 今回はトップのファイルとして回路図 (.bdf) ファイルを採用しましたが、当然トップのファイルは H DL で 構いません。Quartus II の File メニューの New をクリックし、New ウインドウより Block Diagram/Schematic File を選択し OK をクリックします。

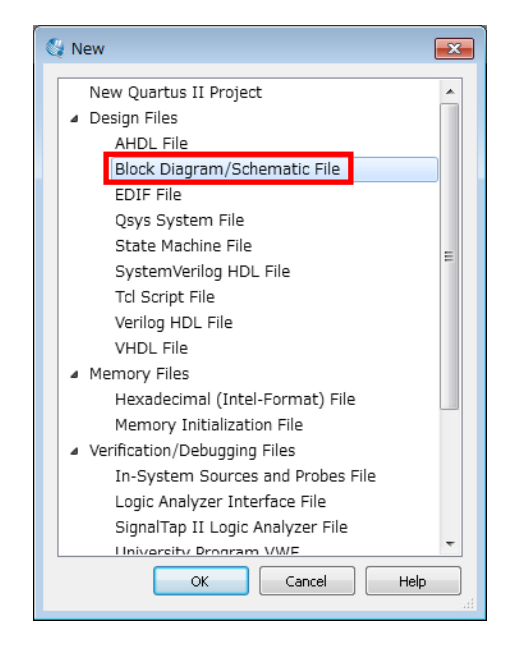

② 表示された Block1.bdf ファイル上でダブルクリックします。Symbol ウインドウが表示されますので、ファ イル選択ボタンをクリックして、Qsys が生成したフォルダ (nios2\_system) 内の nios2\_system.bsf ファイ ルを選択し、Open をクリックします。すると、Symbol ウインドウに該当の BSF ファイルが表示されるの で、OK ボタンをクリックして回路図上に反映させます。

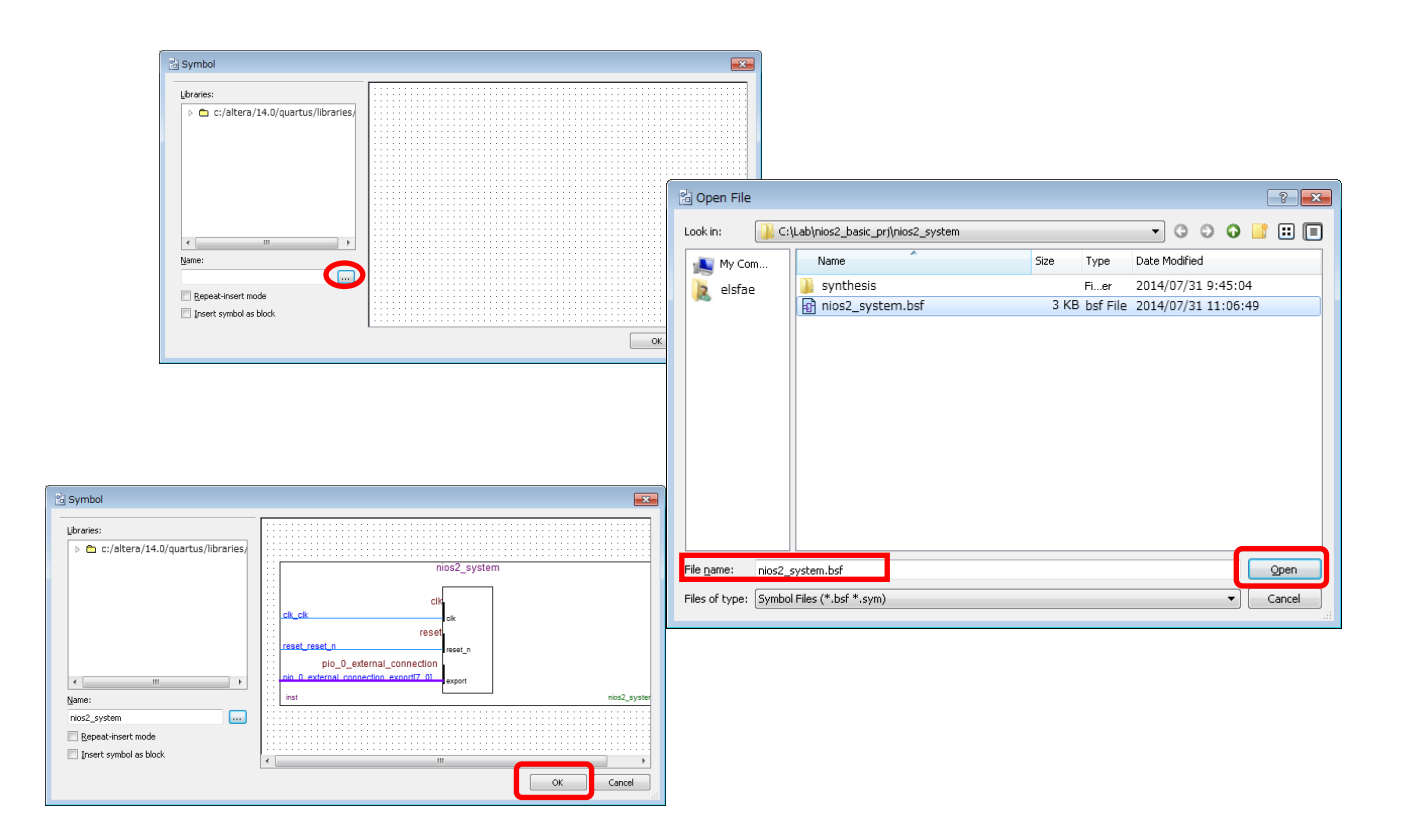

③ 先程と同じように、B lock1.bdf ファイル上でダブルクリックします。Symbol ウインドウが表示されますので、その Name 欄で input と入力し OK をクリックします。入力ピンのシンボルが用意されるので、Qsys のシンボルに接続します。clk、reset\_n にそれぞれ、入力ピンのシンボルを接続します。同じように、Name 欄に output と入力することで、出力ピンのシンボルが用意されます。さらに同じように、Name 欄に not と入力することでインバータのシンボルが用意されるので、led のノードに接続しその外側へ出力ピンのシンボルを接続します。それぞれのシンボルはダブルクリックすることで名前の変更ができます。各シンボルの名前を次の画面の様に、clk、reset\_n、led\_pio[7..0] としてください。

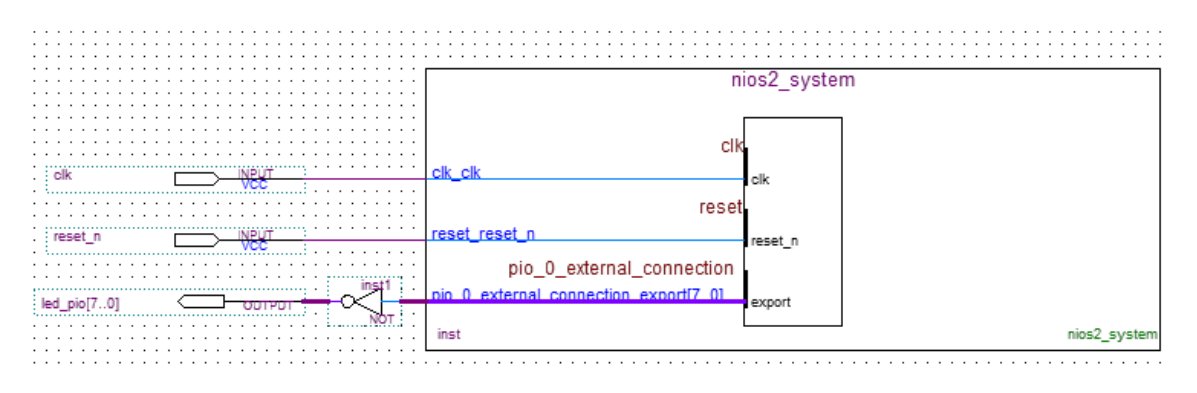

- ④ File メニュー → Save As よりトップの .bdf ファイルの保存をします。ここでは、ファイル名を nios2\_basic\_lab.bdf としました。
- ⑤ Qsys が生成した QIP ファイルをプロジェクトに設定します。Assignment メニューの Settings を実行し、 Files カテゴリからファイル選択ボタンで nios2\_system\_synthesis/nios2\_system.qip を選択し、Add ボタン で確定させます。設定されたら OK ボタンで画面を終了します。

| Settings - nios2_basic_lab                                           |                                                                                              |                                       | - • •         |
|----------------------------------------------------------------------|----------------------------------------------------------------------------------------------|---------------------------------------|---------------|
| Category:                                                            |                                                                                              |                                       | Device        |
| General                                                              | Files                                                                                        |                                       |               |
| Files<br>Libraries                                                   | Select the design files you want to include in the project. Cli<br>directory to the project. | ck Add All to add all design files ir | n the project |
| <ul> <li>IP Settings</li> <li>IP Catalog Search Locations</li> </ul> | Eile name:                                                                                   |                                       | Add           |
| <ul> <li>Operating Settings and Conditions</li> </ul>                | File Name                                                                                    | Туре                                  | Add All       |
| Voltage                                                              | nios2_system/synthesis/nios2_system.qip                                                      | IP Variation File (.qip)              | Demove        |
| Temperature                                                          | nios2_basic_lab.bdf                                                                          | Block Diagram/Schemati                |               |
| <ul> <li>Compilation Process Settings</li> </ul>                     |                                                                                              |                                       | <u>U</u> p    |
| Incremental Compilation                                              |                                                                                              |                                       | Down          |
| Physical Synthesis Optimizatio                                       |                                                                                              |                                       |               |
| EDA Tool Settings                                                    |                                                                                              |                                       | Properties    |

⑥ トップのデザインを Quartus II のチェックにかけます。

Quartus II  $\mathcal{O}$  Processing  $\checkmark = \neg \rightarrow$  Start Analysis & Elaboration  $\mathcal{E}\mathcal{O}\mathcal{I}\mathcal{I}\mathcal{I}\mathcal{I}\mathcal{I}\mathcal{I}$ 

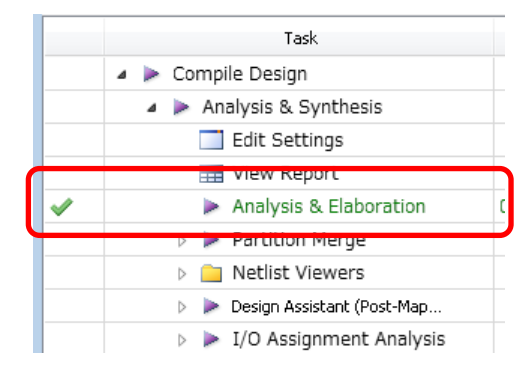

 ⑦ ピン・アサインを行います。Quartus II の Assignments メニューの Pin Planner をクリックします。Pin Planner が表示されるので、次の表に対応するようにピン・アサインを行ってください。Terasic 社の Cyclone V GX スターター開発キット以外のボードを使用する場合は、ご使用のボード仕様を確認後、ピン配置の設定をしてください。

| clk        | R20  |
|------------|------|
| led_pio[7] | H9   |
| led_pio[6] | H8   |
| led_pio[5] | B6   |
| led_pio[4] | A5   |
| led_pio[3] | E9   |
| led_pio[2] | D8   |
| led_pio[1] | K6   |
| led_pio[0] | L7   |
| reset n    | AB24 |

⑧ Location 欄へカーソルを持っていき、ピン・アサインを行いたい番号を入力、もしくはプルダウン・メニューより選択してください。

| Node Name                 | Direction | Location | I/O Bank |  |
|---------------------------|-----------|----------|----------|--|
| i≞_ clk                   | Input     | PIN_R20  | 5B       |  |
| ut led_pio[7]             | Output    | PIN_H9   | 8A       |  |
| et led_pio[6]             | Output    | PIN_H8   | 8A       |  |
| et led_pio[5]             | Output    | PIN_B6   | 8A       |  |
| out led_pio[4]            | Output    | PIN_A5   | 8A       |  |
| et led_pio[3]             | Output    | PIN_E9   | 8A       |  |
| et led_pio[2]             | Output    | PIN_D8   | 8A       |  |
| et led_pio[1]             | Output    | PIN_K6   | 8A       |  |
| et led_pio[0]             | Output    | PIN_L7   | 8A       |  |
| 🖳 reset_n                 | Input     | PIN_AB24 | 5A       |  |
| < <new node="">&gt;</new> |           |          |          |  |

9 Quartus II にてトップのデザインをコンパイルします。

Processing  $\forall = a - \rightarrow$  Start Compilation  $\epsilon p = 0$ 

ハー ドウェアの生成は以上です。

※本来は、SDC ファイルを生成し、タイミング制約を行う必要がありますが、本資料では省略しています。

\Lambda ALTIMA

2-5. システムを FPGA ヘダウンロード

 USB-Blaster を接続し、ボードに電源を供給した後、Quartus II の Programmer より SOF ファイルを FPGA にダウンロードします。Tools メニューより Programmer をクリックします。SOF ファイルを選択し、 Program/Configure のチェックを入れて Start をクリックします。

| 👾 Programmer - C:/     | /Lab/nios2_basic_prj/nio                     | s2_basic_lab - nios    | 2_basic_lab -  | [Chain2.cdf]* |                       |        |                 |           |                 | -         |              |
|------------------------|----------------------------------------------|------------------------|----------------|---------------|-----------------------|--------|-----------------|-----------|-----------------|-----------|--------------|
| <u>File Edit V</u> iew | P <u>r</u> ocessing <u>T</u> ools <u>W</u> i | ndow <u>H</u> elp 🕏    |                |               |                       |        |                 |           | Search          | altera.co | m 🚯          |
| 🔔 Hardware Setup       | USB-Blaster [USB-0]                          |                        |                | Mode          | ; JTAG                |        | •               | Progress: | 100%            | (Succes   | iful)        |
| Enable real-time ISP   | to allow background program                  | ming (for MAX II and M | 1AX V devices) |               |                       |        |                 |           |                 |           |              |
| Start                  | File                                         | Device                 | Checksum       | Usercode      | Program/<br>Configure | Verify | Blank-<br>Check | Examine   | Security<br>Bit | Erase     | ISP<br>CLAMP |
| Stop                   | output_files/nios2_b…                        | 5CGXFC5C6F27           | 03790D51       | 03790D51      | V                     |        |                 |           |                 |           |              |
| Auto Detect            |                                              |                        |                |               |                       |        |                 |           |                 |           |              |
| 🔀 Delete               |                                              |                        |                |               |                       |        |                 |           |                 |           |              |
| Add File               |                                              |                        |                |               |                       |        |                 |           |                 |           |              |
| 隆 Change File          | •                                            |                        |                |               |                       |        |                 |           |                 |           |              |
| Save File              |                                              |                        |                |               |                       |        |                 |           |                 |           |              |
| Add Device             |                                              |                        |                |               |                       |        |                 |           |                 |           |              |
| 1 1 Uo                 |                                              |                        |                |               |                       |        |                 |           |                 |           | =            |
|                        |                                              |                        |                |               |                       |        |                 |           |                 |           |              |
| 4 a Down               |                                              |                        |                |               |                       |        |                 |           |                 |           |              |
|                        | 5CGXFC5C6                                    | ■_ <br>=27             |                |               |                       |        |                 |           |                 |           | -            |
|                        |                                              | 1                      |                |               |                       |        |                 |           |                 |           |              |

#### 3. <u>ソフトウェア</u>

- 3-1. Nios II SBT でソフトウェア・プロジェクトの作成
  - Windows のスタートメニューより Nios II SBT を開きます。Workspace Launcher 画面が起動するので、 任意のフォルダを指定します。ここでは、予め software という名前のフォルダを作成し、そこをワークス ペースとして指定しています。OK をクリックし、Nios II SBT を起動します。

| Workspace Launcher                                                                                                 | × |
|----------------------------------------------------------------------------------------------------|---|
| Select a workspace                                                                                                 |   |
| Eclipse stores your projects in a folder called a workspace.<br>Choose a workspace folder to use for this session. |   |
| <u>W</u> orkspace: C:¥Lab¥nios2_basic_prj¥software                                                                 |   |
|                                                                                                    |   |
|                                                                                                    |   |
| Use this as the default and do not ask again                                                                       |   |
| OK Cancel                                                                                                    |   |

② Nios II SBT でソフトウェアのプロジェクトを作成します。

Nios II SBT の File メニュー → New → Nios II Application and BSP from Template をクリックします。 Nios II Application and BSP from Template 画面が起動します。

- ③ SOPC Information File name に、SOPCINFO ファイルを選択します。これは、Qsys 生成時に作成された ファイルで、Qsys 内のシステム情報をソフトウェアに渡すために参照されるファイルとなります。
- ④ Project name に任意のプロジェクト名を入力します。ここでは、soft\_test と入力します。
- ⑤ 最後に Project Template 欄の Templates で、Blank Project を選択し、Finish をクリックします。

| Nios II Application and BSP from Template                                                                                                    | - • •  |
|----------------------------------------------------------------------------------------------------|--------|
| Nios II Software Examples<br>Create a new application and board support package based on a software example template                                                                                                    |        |
| Target hardware information         SOPC Information File name:         C:¥Lab¥nios2_basic_prj¥nios2_system.sopcinfo         CPU name:         nios2_qsys_0                                                                                                    |        |
| Application project Project name: soft_test  Vest default location Project location: C:¥Lab¥nios2_basic_prj¥software¥soft_test  Project template  Template description Blank Project to which you Count Binary Float2 Functionality Float2 Functionality Float2 CCC Float2 Performance Hello Freestanding Hello MicroC/OS-II |        |
| (?) < Back Next > Einish                                                                                                    | Cancel |

⑥ Nios II のソフトウェアを記述します。Nios II SBT の File メニュー → New → Other... → C/C++ → Source File を選択し、Next をクリックします。New Source File ウインドウの、Source Folder 欄に、Browse ボタンよりソフトウェア・プロジェクトのアプリケーション・プロジェクト(\_bsp がついていない方のフォルダ)を選択します。Source File 欄には、任意のソフトウェアのファイル名を拡張子.c をつけて入力し、Finish をクリックします。ここでは、soft\_test.c と入力します。

| New Source File                                                                                                    | - • •     |
|----------------------------------------------------------------------------------------------------|-----------|
| Source File<br>Create a new source file.                                                                                                    | C         |
| Source folder: soft_test                                                                                                    | Browse    |
| Source file: soft_test.c                                                                                                    |           |
| Template: Default C++ source template                                                                                                    | Configure |
|                                                                                                    |           |
|                                                                                                    |           |
|                                                                                                    |           |
|                                                                                                    |           |
|                                                                                                    |           |
|                                                                                                    |           |
|                                                                                                    |           |
| Image: Second second second | Cancel    |

⑦ Nios II SBT に新規でファイルが用意されたので、そちらにソフトウェアのコードを記述します。以下の記述を行ってください。

| <pre>#include <stdio.h> #include <unistd.h> #include "system.h" #include "altera_avalon_pio_regs.h"</unistd.h></stdio.h></pre> |
|----------------------------------------------------------------------------------------------------|
| int min()                                                                                                    |
| int main()                                                                                                    |
|                                                                                                    |
| <pre>print+( "Hello from Nios II! Start!\n");</pre>                                                                            |
| while(1)                                                                                                    |
| <pre>IOWR_ALTERA_AVALON_PIO_DATA(PIO_0_BASE, 0x55); usleep(500000);</pre>                                                      |
| IOWR_ALTERA_AVALON_PIO_DATA(PIO_0_BASE, 0xAA);<br>usleep(500000);                                                              |
| }                                                                                                    |
| return 0;                                                                                                    |
| }                                                                                                    |
|                                                                                                    |
|                                                                                                    |

⑧ システムの設定を確認します。soft\_test\_bsp フォルダを右クリックし、Nios II → BSP Editor... を実行すると Nios II BSP Editor が起動します。Linker Script タブを指定し、プログラム・メモリに、onchip\_memory2\_0 が設定されていることが確認できます。Generate をクリックして Exit で閉じます。

| in NIOS II BSP Editor - se                                                                                                    | ettings.bsp                                                                                                    |                      |                                  |                             |                |                                              |
|----------------------------------------------------------------------------------------------------|----------------------------------------------------------------------------------------------------|----------------------|----------------------------------|-----------------------------|----------------|----------------------------------------------|
| e Edit Tools Help                                                                                                    |                                                                                                    |                      | 1                                |                             |                |                                              |
| Iain Software Packages D                                                                                                    | rive s Linker Script ina                                                                                                    | able File Generation | Target BSP Directory             |                             |                |                                              |
| Linker Section Mappings                                                                                                    |                                                                                                    |                      |                                  |                             |                |                                              |
| Linker Section Name                                                                                                    |                                                                                                    | Linker Region Na     | me                               | Memory Device Name          |                | Add                                          |
| .bss                                                                                                    |                                                                                                    | onchip_memory2       | _0                               | onchip_memory2_0            |                | Remove                                       |
| .entry                                                                                                    |                                                                                                    | reset                |                                  | onchip_memory2_0            |                | Restore Defaults                             |
| exceptions                                                                                                    |                                                                                                    | onchip_memory2       | _0                               | onchip_memory2_0            |                | -                                            |
| .heap                                                                                                    |                                                                                                    | onchip_memory2       | _0                               | onchip_memory2_0            |                |                                              |
| .rodata                                                                                                    |                                                                                                    | onchip_memory2       | _0                               | onchip_memory2_0            |                |                                              |
| .rwdata                                                                                                    |                                                                                                    | onchip_memory2       | _0                               | onchip_memory2_0            |                |                                              |
| .stack                                                                                                    |                                                                                                    | onchip_memory2       | _0                               | onchip_memory2_0            |                |                                              |
| .text                                                                                                    |                                                                                                    | onchip memory2       | 0                                | onchip memory2 0            |                |                                              |
|                                                                                                    |                                                                                                    |                      |                                  |                             |                |                                              |
| Linker Memory Regions                                                                                                    |                                                                                                    |                      |                                  |                             |                |                                              |
| Linker Degion Name                                                                                                    | Address Dange                                                                                                    | *                    | Memory Dovice Name               | Size (hutee)                | Offrat (hutaa) | Add                                          |
| unker Kegion Hame                                                                                                    | 0.00020020                                                                                                    | - 0.00095555         | Intention y Device Name          | 1910.40                     | onacc (bytea)  | Remove                                       |
| onchip_memoryz_u                                                                                                    | 0x00020020                                                                                                    | - 0x0003FFFF         | onchip_memory2_0                 | 131040                      | 0              | 2<br>Dectars Definition                      |
|                                                                                                    |                                                                                                    |                      |                                  |                             |                | Remove Memory Device Memory Usage Memory Map |
| rayed out entries are auto                                                                                                    | omatically created at ge                                                                                                    | enerate time. The    | y are not editable or persiste   | d in the BSP settings file. |                |                                              |
| nformation Problems Proc                                                                                                    | essing                                                                                                    |                      |                                  |                             |                |                                              |
| Setting "hal.linker.interrup                                                                                                    | t_stack_memory_region_r                                                                                                    | name" set to "onchi  | p_memory2_0".                    |                             |                |                                              |
| Setting "hal.linker.exception                                                                                                    | on_stack_memory_region                                                                                                    | _name" set to "onch  | nip_memory2_0".                  |                             |                |                                              |
| Loading drivers from ense                                                                                                    | mble report.                                                                                                    |                      |                                  |                             |                |                                              |
| Mapped module: "nios2_g                                                                                                    | sys_0" to use the default of                                                                                                    | driver version.      |                                  |                             |                |                                              |
| Mapped module: "pio 0" to                                                                                                    | use the default driver ve                                                                                                    | ersion.              |                                  |                             |                |                                              |
| Mapped module: "itan uar                                                                                                    | t 0" to use the default dr                                                                                                    | iver version.        |                                  |                             |                |                                              |
|                                                                                                    | om ensemble report.                                                                                                    |                      |                                  |                             |                |                                              |
| Finished loading drivers from the second second | settings file.                                                                                                    |                      |                                  |                             |                |                                              |
| Finished loading drivers from<br>Loading BSP settings from                                                                                                    | and the second second sec |                      |                                  |                             |                |                                              |
| Finished loading drivers from<br>Loading BSP settings from<br>Finished loading SOPC Built                                                                                                    | der system infn file "\\                                                                                                    | nine? system conci   | nfo [relative to settings file]" |                             |                |                                              |
| <ul> <li>Finished loading drivers fro</li> <li>Loading BSP settings from</li> <li>Finished loading SOPC Buil</li> </ul>                                                                                                    | der system info file "\\                                                                                                    | nios2_system.sopci   | nfo [relative to settings file]" |                             |                |                                              |

⑨ ソフトウェアをビルドします。Nios II SBT 左枠のアプリケーション・プロジェクトのフォルダ (\_bsp がつい ていない方)をハイライトし、右クリック → Build Project をクリックします。

| 🎦 Project                | Explo    | orer 🕱 🗧          | 🛯 🗖 🚺 soft_test.c 🛛     |            |
|--------------------------|----------|-------------------|-------------------------|------------|
| C coft                   | toot     | E 🕏 🕯             | <pre></pre>             |            |
| ≥ sort<br>⊳ 🔊 I<br>⊳ 💽 s |          | New<br>Go Into    | •                       |            |
|                          | -        | Open in New Windo | w                       |            |
|                          |          | Сору              | Ctrl+C                  |            |
| ⊳ 1≅ soft                | Ê        | Paste             | Ctrl+V                  |            |
|                          | ×        | Delete            | Delete                  | .cegs.h"   |
|                          | <u>.</u> | Remove from Conte | ext Ctrl+Alt+Shift+Down |            |
|                          |          | Source            | +                       |            |
|                          |          | Move              |                         | ş II! Sta  |
|                          |          | Rename            | F2                      |            |
|                          | 2        | Import            |                         | PIO DATA(  |
|                          | 4        | Export            |                         |            |
|                          |          | Build Project     |                         | PIO_DATA(I |
|                          |          | Clean Project     |                         |            |
|                          | \$       | Refresh           | F5                      |            |
|                          |          | Close Project     |                         |            |

3-2. 実行コードをターゲットで実行、デバッグ

① ビルドしたソフトウェアをターゲットのシステムで実行します。Nios II SBT 左枠のアプリケーション・プロジェクトのフォルダ(\_bsp がついていない方)をハイライトし、右クリック  $\rightarrow$  Run As  $\rightarrow$  Nios II Hardware を クリックします。

| Build Configurations<br>Make Targets<br>Index | Properties                                                                                                    |
|-----------------------------------------------|----------------------------------------------------------------------------------------------------|
| Show in Remote Systems view<br>Convert To     | program size (code + initialized data)<br>free for stack + heap.                                                                                                    |
| Run As                                        | 🕨 🌲 1 Lauterbach ISS 🛛 est                                                                                                    |
| Debug As                                      | 2 Local C/C++ Application                                                                                                    |
| Profile As                                    | 3 Nios II Hardware                                                                                                    |
| Team                                          | <ul> <li>4 Nios II Hardware v2 (beta)</li> </ul>                                                                                                    |
| Compare With                                  | 5 Nios II ModelSim                                                                                                    |
| Restore from Local History<br>Nios II         | Run Configurations                                                                                                    |
|                                               | Build Configurations<br>Make Targets<br>Index<br>Show in Remote Systems view<br>Convert To<br>Run As<br>Debug As<br>Profile As<br>Team<br>Compare With<br>Restore from Local History<br>Nios II |

 Nios II Console ウインドウに、printf の出力のキャラクタが確認できます。また、ターゲット上の LED の 点灯がプログラムの通りの動作になっていることを確認します。

|                                                                                                    | P         |              |         |  |
|----------------------------------------------------------------------------------------------------|-----------|--------------|---------|--|
| 🖹 Problems 🖉 Tasks 🗐 Console 🗇 Properties 🛗 Nios II Console 🕱                                            |           |              | 🔳 🛃 🚉 🛯 |  |
| soft_test Nios II Hardware configuration - cable: USB-Blaster on localhost [USB-0] device ID: 1 instance | D: 0 name | : jtaguart_0 |         |  |
| Hello from Nios II! Start!                                                                               |           |              |         |  |
|                                                                                                    |           |              |         |  |
|                                                                                                    |           |              |         |  |
|                                                                                                    |           |              |         |  |

③ デバッガを起動します。Nios II SBT 左枠のアプリケーション・プロジェクトのフォルダ (\_bsp がついていない方)を ハイライトし、右クリック  $\rightarrow$  Debug As  $\rightarrow$  Nios II Hardware をクリックします。

| Build Configurations     Index                      |   |                              |   |
|-----------------------------------------------------|---|------------------------------|---|
| Show in Remote Systems view<br>Convert To<br>Run As |   |                              |   |
| Debug As                                            | C | 1 Local C/C++ Application    | - |
| Profile As                                          | 2 | 2 Nios II Hardware           |   |
| Team                                                | 2 | 3 Nios II Hardware v2 (beta) |   |
| Compare With Restore from Local History             |   | Debug Configurations         |   |
|                                                     |   |                              |   |

④ デバッグ・ウインドウを開くために以下のウインドウで、Yes をクリックします。

| Confirm     | m Perspective Switch                                                                                                    |
|-------------|----------------------------------------------------------------------------------------------------|
| ?           | This kind of launch is configured to open the Nios II Debug perspective when it suspends.                                                                                        |
|             | This perspective is designed to support efficient development of a Nios II project. It turns off automatic build and adds the Nios II Console view which is particularly useful. |
|             | Do you want to open this perspective now?                                                                                                    |
| <u>R</u> em | nember my decision                                                                                                    |
|             | Yes No                                                                                                    |

⑤ Nios II SBT のウインドウがデバッグ・ウィンドウに切り替わり、デバッグが行えるようになりました。ここで、 ソフトウェア・ブレークポイントやステップ実行等が行うことができます。ブレークポイントは、プログラム・ ソースコードが表示されているウインドウの左端をダブルクリックすることにより設定します。ブレークポイ ントを設定した箇所にはアイコンが表示されます(下画面赤枠をご参照ください)。設定を解除する場合は、 このブレークポイントのアイコンをダブルクリックします。

| Nios II Debug - soft_test/soft_test.c - Eclipse<br>Eile Edit Source Refector Navigate Search Run Project Nios II Window | r Haln                                         |                   |  |  |  |
|----------------------------------------------------------------------------------------------------|------------------------------------------------|-------------------|--|--|--|
|                                                                                                    |                                                |                   |  |  |  |
|                                                                                                    |                                                | 🗄 🖗 Nios II Deb 👔 |  |  |  |
| 🌾 Debug 🛛 💫 🍇 🖉 🕪 🗉 🔳 🖉 🔁 🖧 🤯 🖄 👘 😵 🖉                                                                                   | 🗱 Variables 🛛 💊 Breakpoints 👯 Re               | egisters 🚺 Memory |  |  |  |
| soft_test Nios II Hardware configuration [Nios II Hardware]                                                             |                                                | Ё ಈ ⊑ 🗳 ¥ 🔌 🖸 ೮ ▽ |  |  |  |
| Altera CDI GDB Debugger (14/07/31 16:20) (Suspended)                                                                    | Name                                           | Value             |  |  |  |
| = 1 main() soft test c:17 0x00020214                                                                                    |                                                |                   |  |  |  |
| rman() sol_testerr) 0x00020214 sol_testerr) 0x00020214 sol_testerr) 0x00020214                                          |                                                |                   |  |  |  |
| nios2-download (14/07/31 16:20)                                                                                         |                                                |                   |  |  |  |
| 📕 nios2-elf-gdb (14/07/31 16:20)                                                                                        |                                                | A                 |  |  |  |
|                                                                                                    |                                                | <b>v</b>          |  |  |  |
|                                                                                                    |                                                | 4                 |  |  |  |
| c soft_test.c ☆                                                                                                    |                                                | E Outline 🛛 🗌     |  |  |  |
| <pre>#include "altera_avalon_pio_regs.h"</pre>                                                                          | <b>^</b>                                       | ja †s x x a # ∠   |  |  |  |
| int main()                                                                                                    |                                                | stdio.h           |  |  |  |
| <pre>printf( "Hello from Nios II! Start!\n");</pre>                                                                     | unistd.h                                       |                   |  |  |  |
|                                                                                                    |                                                | system.n          |  |  |  |
|                                                                                                    |                                                | main() : int      |  |  |  |
| IOWR_ALTERA_AVALON_PIO_DATA(PIO_0_BASE, 0x55);<br>usleep(500000):                                                       |                                                |                   |  |  |  |
| IOWR ALTERA AVALON PIO DATA(PIO @ BASE, @xAA);                                                                          | IOWR ALTERA AVALON PIO DATA(PIO @ BASE, @XAA); |                   |  |  |  |
| usleep(500000);                                                                                                    |                                                |                   |  |  |  |
| I                                                                                                    |                                                |                   |  |  |  |
| return 0;                                                                                                    | <b>v</b>                                       |                   |  |  |  |
|                                                                                                    |                                                |                   |  |  |  |
| soft test Nins II Hardware configuration - cable: USB-Blaster on localhost (USB-0) device ID: 1 instance                | D: 0 name: itaquart 0                          |                   |  |  |  |
|                                                                                                    |                                                |                   |  |  |  |
|                                                                                                    |                                                |                   |  |  |  |
|                                                                                                    |                                                |                   |  |  |  |
|                                                                                                    |                                                |                   |  |  |  |
|                                                                                                    |                                                |                   |  |  |  |
| □ <sup>◆</sup> Writable Smart Insert                                                                                    |                                                |                   |  |  |  |

⑥ デバッガのアイコンの情報は以下になります。

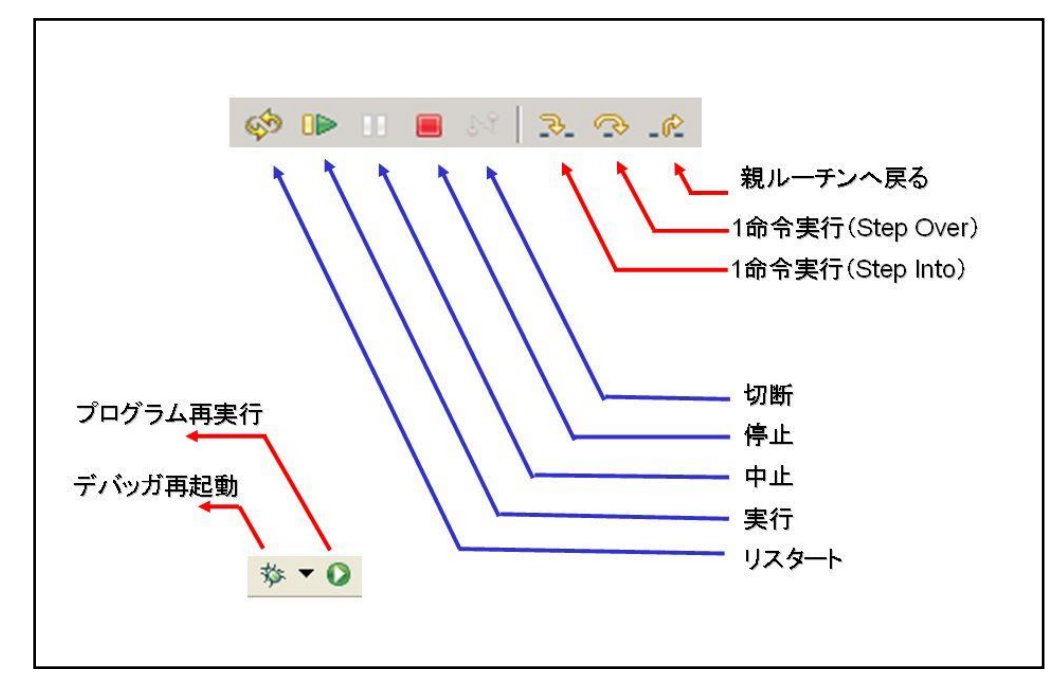

#### <u> 改版履歴</u>

| Revision | 年月         | 概要   |
|----------|------------|------|
| 1        | 2014 年 8 月 | 新規作成 |

#### 免責およびご利用上の注意

弊社より資料を入手されましたお客様におかれましては、下記の使用上の注意を一読いただいた上でご使用ください。

- 1. 本資料は非売品です。許可無く転売することや無断複製することを禁じます。
- 2. 本資料は予告なく変更することがあります。
- 本資料の作成には万全を期していますが、万一ご不明な点や誤り、記載漏れなどお気づきの点がありましたら、本資料を入手されました下記代理店までご一報いただければ幸いです。
   株式会社アルティマ ホームページ: http://www.altima.co.jp
   技術情報サイト EDISON: http://www.altima.jp/members/index.cfm
   株式会社エルセナ ホームページ: http://www.elsena.co.jp
   技術情報サイト ETS : http://www.elsena.co.jp/elspear/members/index.cfm
- 4. 本資料で取り扱っている回路、技術、プログラムに関して運用した結果の影響については、責任を負いかねますのであらかじめご了承ください。
- 5. 本資料は製品を利用する際の補助的な資料です。製品をご使用になる際は、各メーカ発行の英語版の資料もあわせてご利用ください。